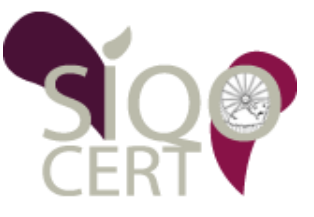

### Pour un bon fonctionnement du site <u>www.innov-</u> <u>bourgogne.fr</u>, autoriser l'ouverture des fenêtres Pop-ups.

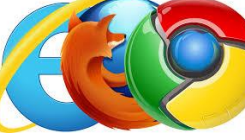

## Mozilla Firefox

Ouvrir le **MENU GENERAL** (*en bout de ligne sur cette version*) et cliquer sur le sousmenu « **Options** » Options

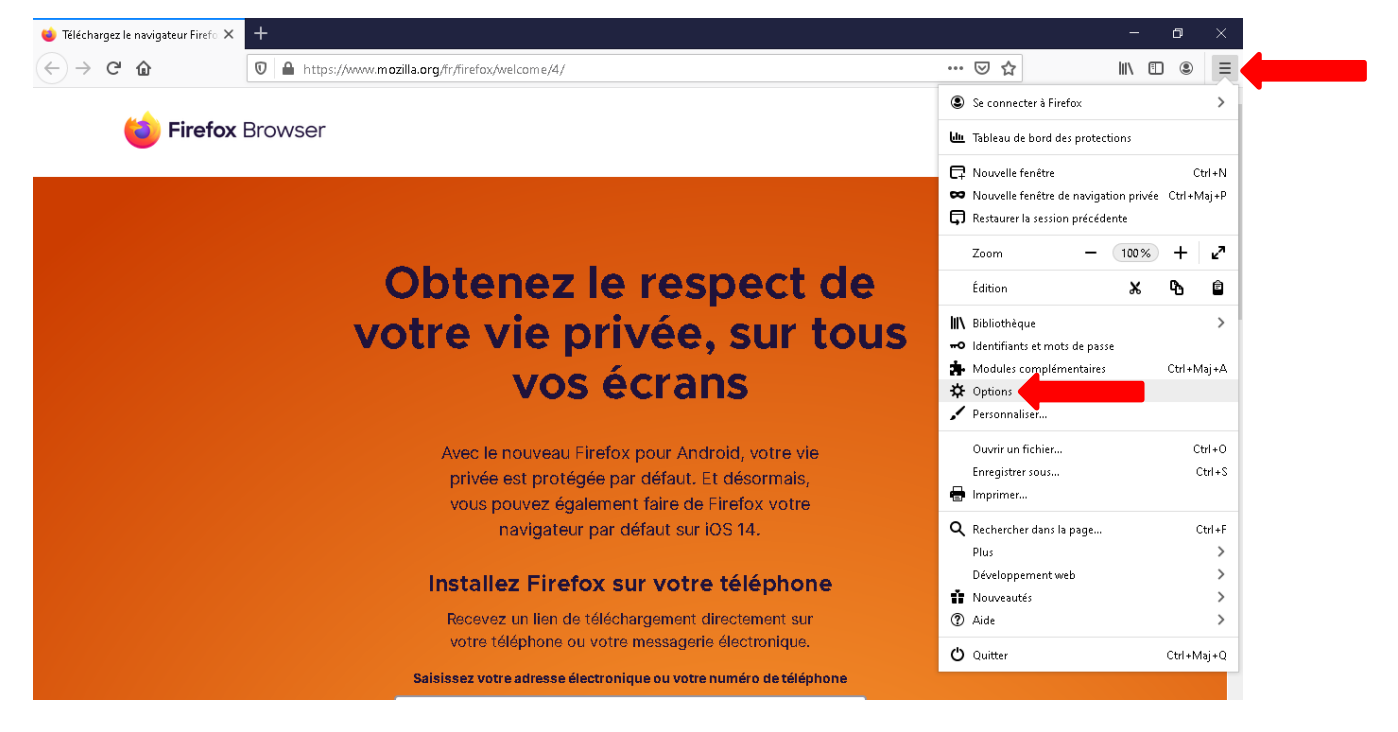

Puis cliquez sur le menu « **Vie privée et sécurité**» (par défaut, votre navigateur bloque les fenêtres Pop up). Vous devez autoriser les fenêtres POPUP pour le site *innovagro* afin d'avoir accès à toutes les déclarations en ligne de SIQOCERT – CAVB – FDAC.

| -)→ C' û                                                                                                    | Sirefox about:preferences#privacy                                                                                                    |                                                                                                    | ☆ | \ ⊡ |
|----------------------------------------------------------------------------------------------------|----------------------------------------------------------------------------------------------------|----------------------------------------------------------------------------------------------------|---|-----|
|                                                                                                    |                                                                                                    | P Rechercher dans les options                                                                                                    |   |     |
| <ul> <li>Général</li> <li>Accueil</li> <li>Recherche</li> <li>Vie privée et sécurité</li> <li>Sync</li> </ul> | Permissions <ul> <li>Localisation</li> <li>Caméra</li> <li>Microphone</li> <li>Notifications En savoir plus</li> </ul>                                                                                                    | P <u>a</u> ramétres<br>P <u>a</u> ramétres<br>P <u>a</u> ramètres<br>P <u>a</u> ramètres                                                                                          |   |     |
|                                                                                                    | Arrêter les <u>n</u> otifications jusqu'au redémarrage de Firefox  Lecture automatique  Réalité virtuelle  Jeloquer les fenêtres popup  Prévenir lorsque les sites essaient d'installer des modules complé                                                                                                    | P <u>a</u> ramétres<br>Paramétres<br><u>Exceptions</u>                                                                                                    |   |     |
| Extensions et thêmes                                                                                          | Collecte de données par Firefox et utilisation<br>Nous nous efforçons de vous laisser le choix et de recueillir uniqueme<br>besoin pour proposer Firefox et l'améliorer pour tout le monde. Nous<br>avant de recevoir des données personnelles.<br>Politique de confidentialité<br>dutoriser Firefox à envoyer des données techniques et des donnée<br>dutoriser Firefox à effectuer des recommandations personnal<br>dutoriser Firefox à installer et à lancer des études <u>Consulter les é</u> | nt les informations dont nous avons<br>demandons toujours votre permission<br>es d'interaction à Mozilla En savoir plus<br>isées d'extensions En savoir plus<br>etudes de Firefox |   |     |
|                                                                                                    |                                                                                                    |                                                                                                    |   |     |

Au niveau du menu « permissions », en face de Bloquer les fenêtres popup, cliquez sur « **Exceptions...** »

Saisissez l'adresse du site internet : <u>www.innov-bourgogne.fr</u>

Cliquez sur « **Autoriser** », puis « **Enregistrer les modifications** » ainsi les fenêtres Popups s'ouvriront que pour ce site.

| Vous pouvez i  | ndiquer les sites web autoris           | sés à ouvrir des fenêtres | oopup. Saisissez l'adress | e exacte du site  | que vous     |
|----------------|-----------------------------------------|---------------------------|---------------------------|-------------------|--------------|
| Advocco du cit | oriser et ciiquez sur Autorisei<br>mwoh | r.                        |                           |                   |              |
| www.innov-     | bourgogne.fr                            |                           |                           |                   |              |
|                |                                         |                           |                           |                   | Autoriser    |
| Site           |                                         |                           | Ét                        | at                |              |
| Supprimer k    | e site Sypprimer tous le                | is sites                  | Annuler                   | inregistrer les m | odifications |

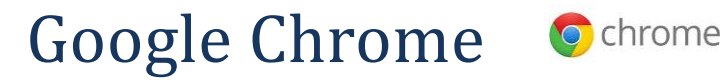

Ouvrir le MENU GENERAL en cliquant sur ces points en bout de ligne

#### Cliquez sur Paramètres.

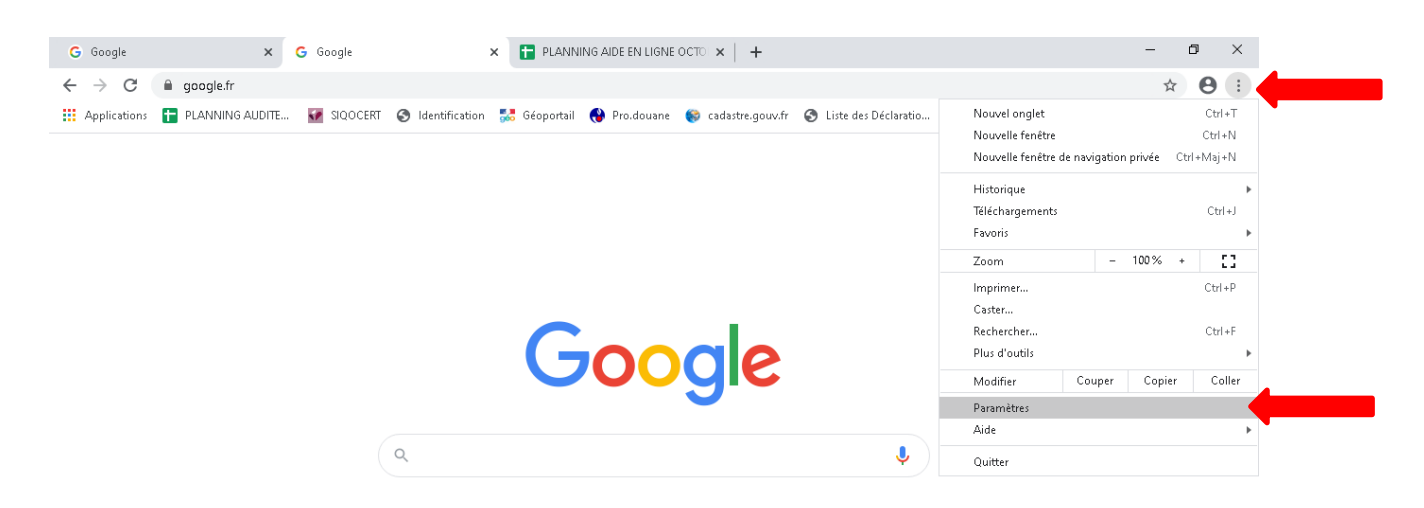

Dans la liste en haut à gauche de la page, cliquez sur : Confidentialité et sécurité puis sur Paramètres des sites

| G Google 🗙 🔅 Paramètre                                                   | × +                                                                                                    |                                     | - 0 ×               |
|--------------------------------------------------------------------------|----------------------------------------------------------------------------------------------------|-------------------------------------|---------------------|
| $\leftrightarrow$ $\rightarrow$ C $\odot$ Chrome   chrome://settings/pri | /acy                                                                                                    |                                     | ☆ 🔒 :               |
| 🗰 Applications 🚹 PLANNING AUDITE 📝 SIQOCE                                | RT 📀 Identification 誌 Géoportail 🚷 Pro.douane 🌍 cadastre.gouv.fr 🌀 L                                               | Liste des Déclaratio 🏐 Fédération S | iyntec 🔇 EDI-INAO → |
| Paramètres                                                               | Q, Rechercher                                                                                                    |                                     |                     |
| Google et vous                                                           | Confidentialité et sécurité                                                                                        |                                     | ·                   |
| <ul> <li>Saisie automatique</li> <li>Contrôle de sécurité</li> </ul>     | Effacer les données de navigation<br>Effacer l'historique, supprimer les cookies, vider le cache, etc.             | •                                   |                     |
| Confidentialité et sécurité                                              | Cookies et autres données de site<br>Les cookies tiers sont bloqués lorsque vous utilisez le mode navigation privu | rée 🕨                               |                     |
| Apparence     Moteur de recherche                                        | Sécurité     Navigation sécurisée (protection contre les sites dangereux) et autres parar                          | mètres de sécurité                  |                     |
| <ul> <li>Navigateur par défaut</li> <li>Au démarrage</li> </ul>          | Paramètres des sites                                                                                               | ar (position, appareil 🔹 🕨          |                     |
| Paramètres avancés -                                                     | Apparence                                                                                                    |                                     |                     |
| À propos de Chrome                                                       | Thème<br>Ouvrir le Chrome Web Store                                                                                |                                     |                     |
|                                                                          | Afficher le bouton Accueil<br>Désactivé                                                                            |                                     |                     |
|                                                                          | Afficher la barre de favoris                                                                                       | •                                   |                     |
|                                                                          | Taille de police Me                                                                                                | oyenne (recommandé) 🛛 👻             |                     |
|                                                                          | Personnaliser les polices                                                                                          | •                                   |                     |
|                                                                          | Zoom de la page 10                                                                                                 | J0% •                               |                     |
|                                                                          | Moteur de recherche                                                                                                |                                     |                     |

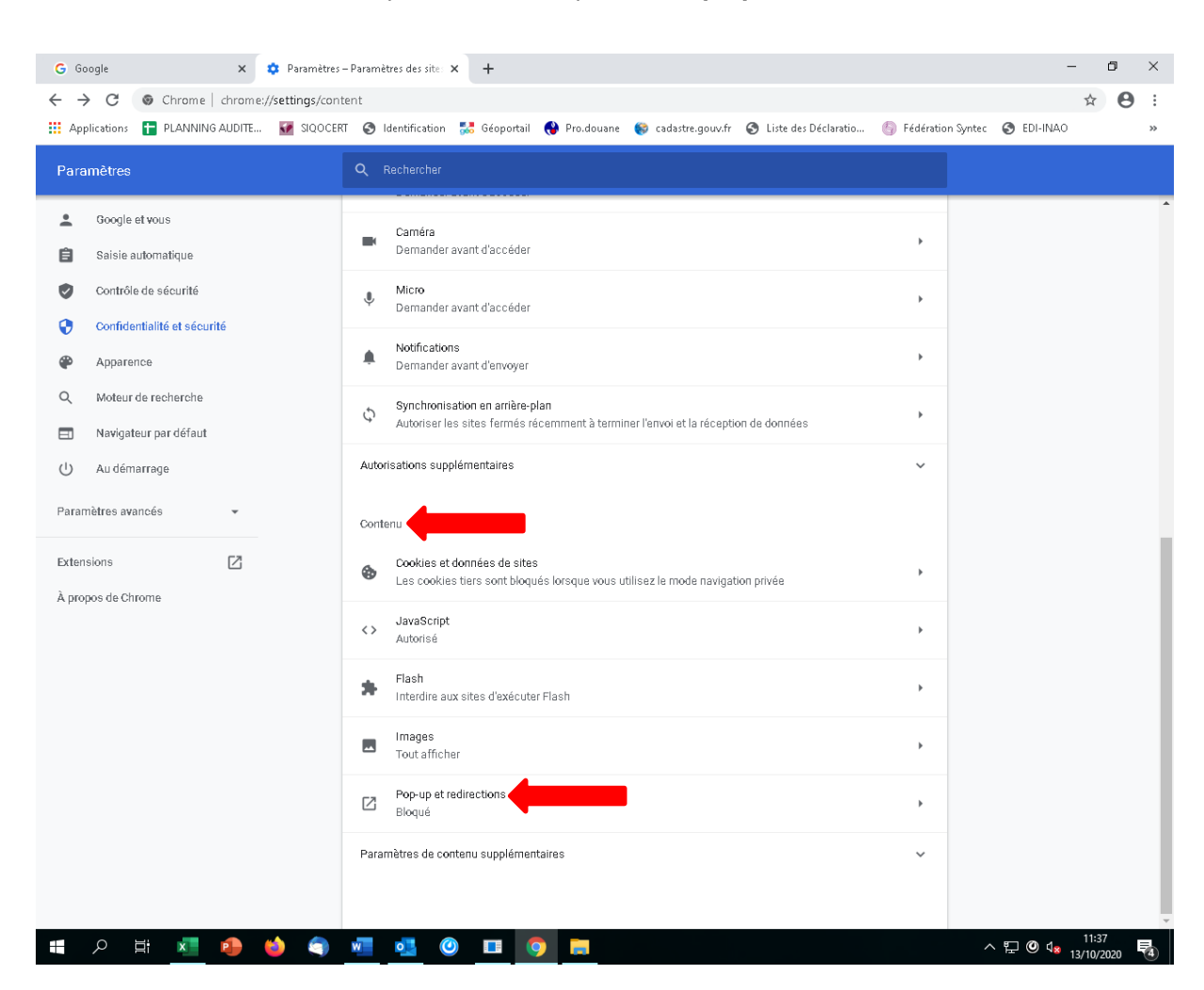

#### En bas de la liste, dans la rubrique Contenu, cliquez sur Pop-up et redirections

#### En face de Autoriser, cliquez sur Ajouter

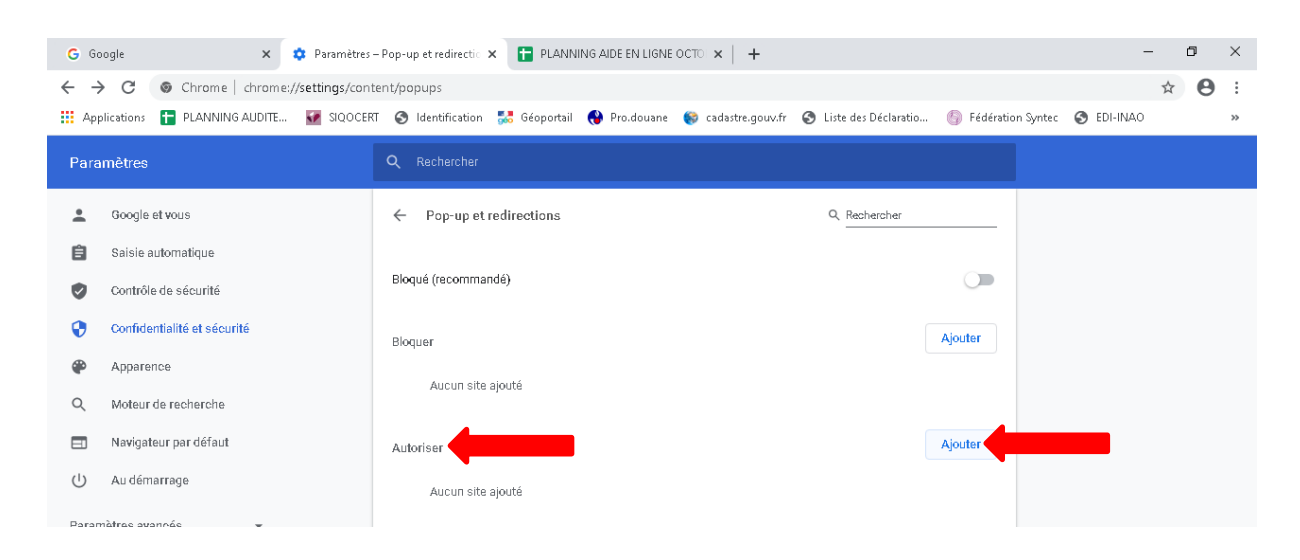

Saisissez l'adresse du site <u>www.innov-bourgogne.fr</u>

Puis cliquez sur Ajouter

| lser                   |                 |
|------------------------|-----------------|
| Ajouter un site        |                 |
| Site                   |                 |
| www.innov-bourgogne.fr |                 |
|                        |                 |
|                        |                 |
|                        | Annuler Ajouter |
|                        |                 |

Vous pouvez maintenant fermer la fenêtre et ouvrir www.innov-bourgogne.fr

Vous venez d'autoriser les fenêtres POPUP pour le site de notre prestataire *innovagro* afin d'avoir accès à toutes les déclarations en ligne de SIQOCERT – CAVB – FDAC. Les fenêtres Pop-ups s'ouvriront uniquement pour ce site.

## <mark>Pour versions de navigateurs internet plus anciennes</mark> Mozilla Firefox

Ouvrir le **MENU GENERAL** [=] (*en bout de ligne sur cette version*) et cliquer sur le sous-

menu « **Options** » Options

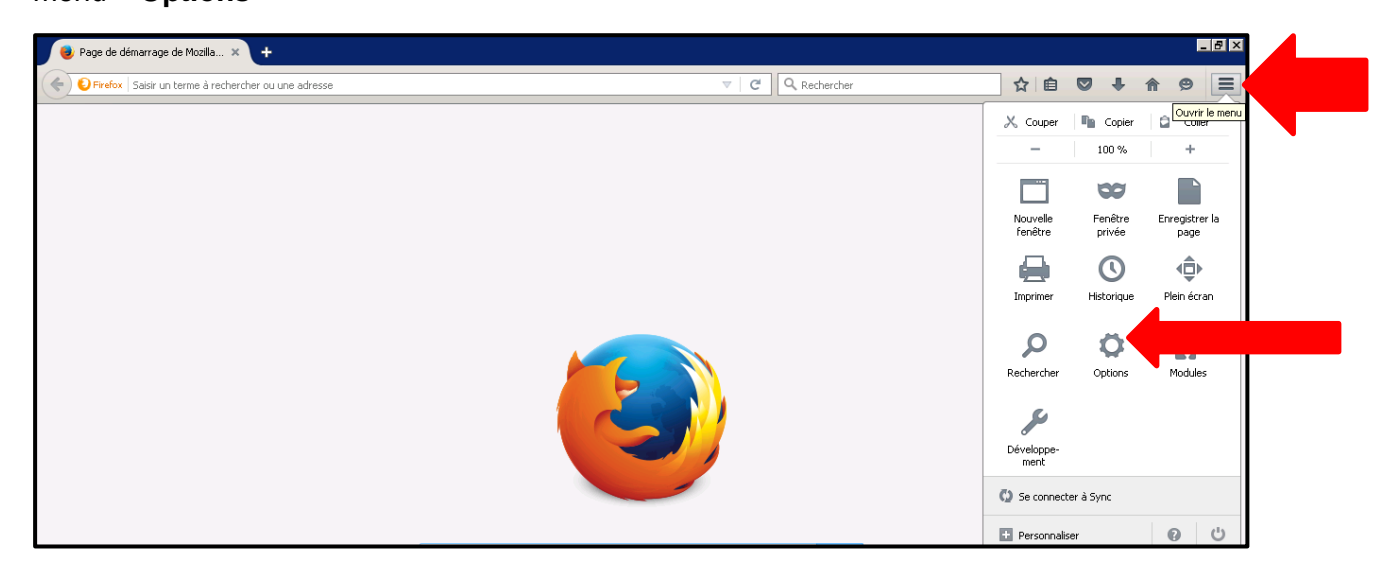

Puis cliquez sur le menu « **Contenu** » (par défaut, votre navigateur bloque les fenêtres Pop up). Vous devez autoriser les fenêtres POPUP pour le site *innovagro* afin d'avoir accès à toutes les déclarations en ligne de SIQOCERT – CAVB – FDAC.

| _                  |                                                                                    |                |  |
|--------------------|------------------------------------------------------------------------------------|----------------|--|
| .0. Général        | Contenu                                                                            | (?)            |  |
| <b>O</b> Recherche |                                                                                    |                |  |
| 📄 Contenu          | Contenu DRM                                                                        |                |  |
| Applications       | ✓ Lire le contenu DRM                                                              | En savoir plus |  |
| 🗢 Vie privée       | Notifications                                                                      |                |  |
| 📤 Sécurité         | Choisir quels sites sont autorisés à vous envoyer des notifications En savoir plus | Choisir        |  |
| 🚺 Sync             | Aucune notification ne sera affichée jusqu'au redémarrage de Firefox               |                |  |
|                    | Donues                                                                             |                |  |

Popups, cliquez sur « Exceptions ».

Saisissez l'adresse du site internet : <u>www.innov-bourgogne.fr</u>

Cliquez sur « **Autoriser** », puis « **Enregistrer les modifications** » ainsi les fenêtres Popups s'ouvriront que pour ce site.

|                                                                                                    |                             | ·                                           |              |              |                            |   |
|----------------------------------------------------------------------------------------------------|-----------------------------|---------------------------------------------|--------------|--------------|----------------------------|---|
| Google Chrome Ochrome                                                                                                    |                             |                                             |              |              |                            |   |
| Ouvrir le MENU GENERAL (en bout de ligne sur cette versio                                                                       | <i>n</i> ) ou <b>P</b>      | LUS                                         | ÷            |              |                            |   |
| S Mise en route ×                                                                                                    |                             |                                             |              |              | a x                        |   |
| ← → C A https://www.google.com/intl/fr/chrome/browser/welcome.html                                                              |                             |                                             |              |              | ☆ =                        |   |
|                                                                                                    | Nour<br>Nour<br>CHE         | el onglet<br>elle fenêtre<br>elle fenêtre d | e navigation | privée Ctrl- | Ctrl+T<br>Ctrl+N<br>+Maj+N |   |
|                                                                                                    | Histo                       | rique<br>hargements                         |              |              | •<br>Ctrl+J                |   |
| Bienvenue sur Google Chrome                                                                                                    | Favo                        | ris                                         |              | 100.97       | •                          |   |
| Vous utilisez le navigateur rapide de Google. Passez votre souris sur les marqueurs bleus ci-dessou<br>trois astuces pratiques. | s et de Impr<br>Red<br>Plus | mer<br>ercher<br>d'outils                   |              | 100 % +      | Ctrl+P<br>Ctrl+F           |   |
| · · · · · · · · · · · · · · · · · · ·                                                                                           | Mod                         | ier                                         | Couper       | Copier       | Coller                     |   |
|                                                                                                    | Para                        | mètres                                      |              |              |                            |   |
| $\leftarrow \rightarrow C   \mathbf{Q} $                                                                                        | Quit                        | er                                          |              | Ctrl-        | -Maj+Q                     |   |
|                                                                                                    |                             |                                             |              |              |                            | J |

Cliquez sur Paramètres.

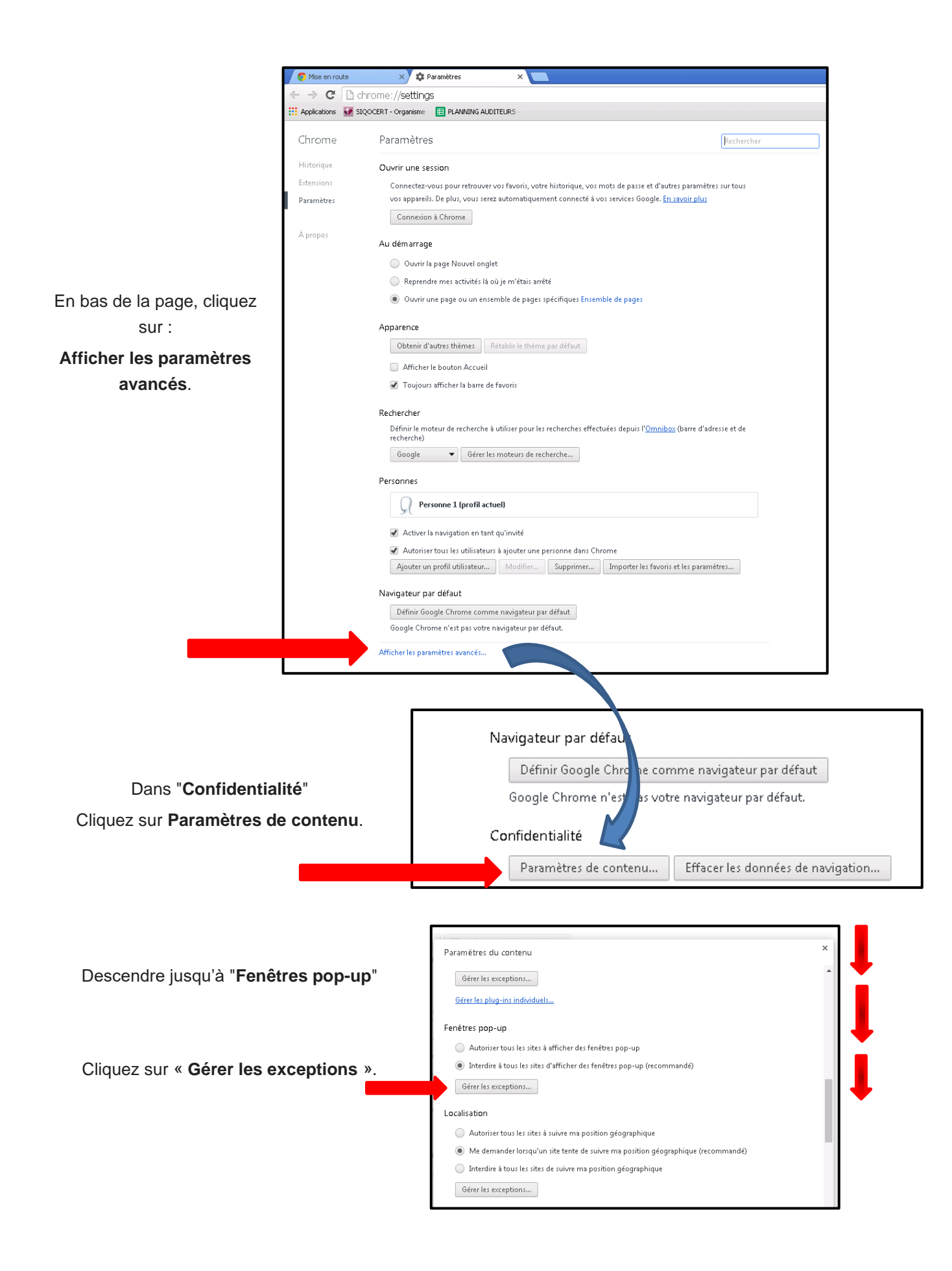

| Saisissez l'adresse du site<br>www.innov-bourgogne.fr | G Exceptions liées aux fenêtres pop-up | ×         |
|-------------------------------------------------------|----------------------------------------|-----------|
|                                                       | Modèle du nom d'hôte                   | Action    |
| Puis sélectionner<br><b>Autoriser</b> .               | www.innov-bourgogne.fr                 | Autoriser |
| Cliquez sur <b>OK</b> .                               | G                                      |           |
| Vous pouvez maintenant                                |                                        |           |
| fermer la fenêtre et ouvrir                           | En savoir plus                         | ок        |
| www.innov-bourgogne.fr                                | Gérer les excentions                   |           |

Vous devez autoriser les fenêtres POPUP pour le site *innovagro* afin d'avoir accès à toutes les déclarations en ligne de SIQOCERT – CAVB – FDAC. Les fenêtres Popups ne s'ouvriront que pour ce site.

# Internet Explorer

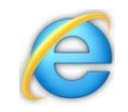

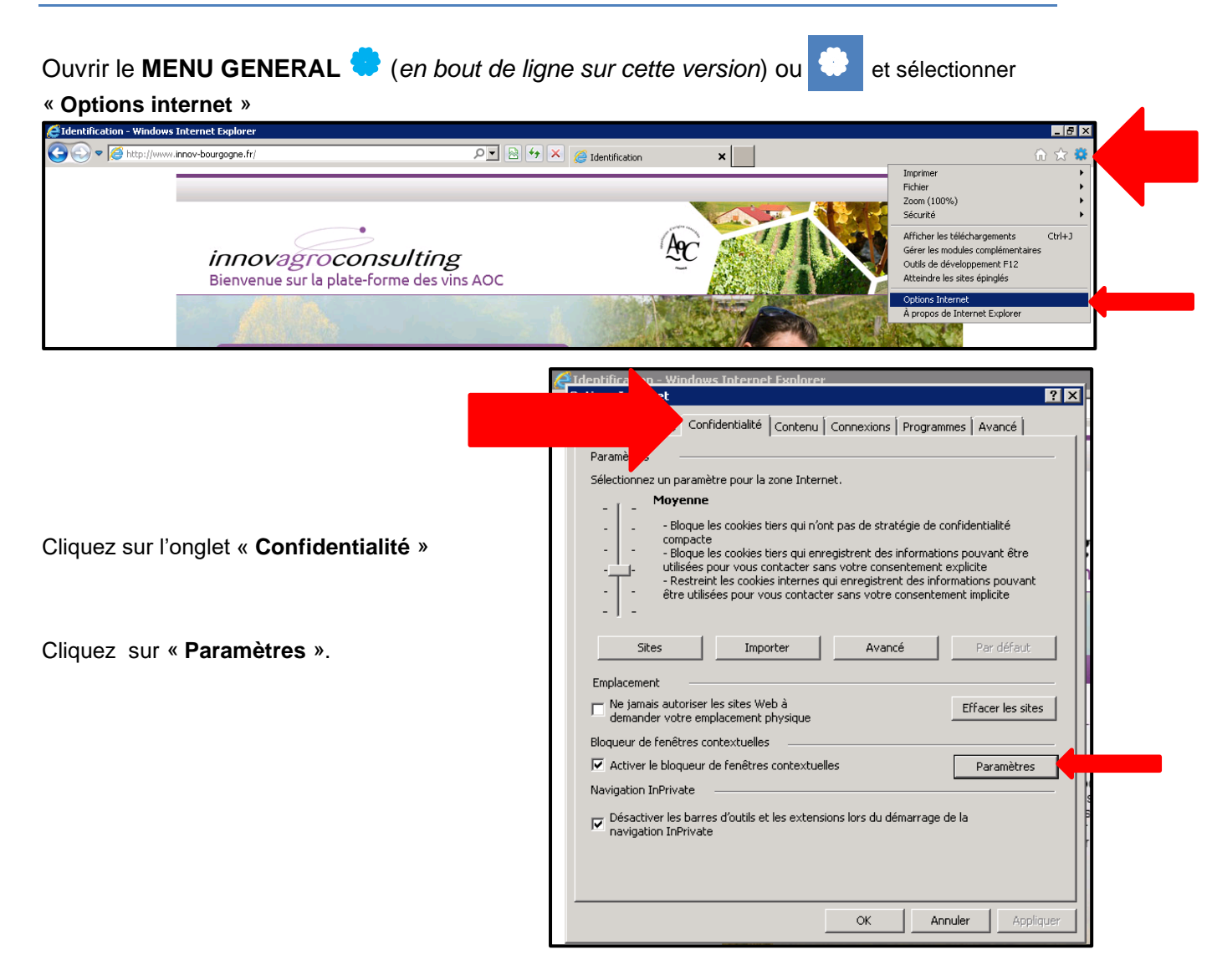

Saisir l'adresse du site web à autoriser :

www.innov-bourgogne.fr.

Cliquez sur « Ajouter ». puis « Fermer ».

Vous devez autoriser les fenêtres POPUP pour le site *innovagro* afin d'avoir accès à toutes les déclarations en ligne de SIQOCERT – CAVB – FDAC.

Les fenêtres Popups s'ouvriront que pour ce site.

| ions Internet                                                                                                    | ? ×                           |
|----------------------------------------------------------------------------------------------------|-------------------------------|
| amètres du bloqueur de fenêtres contextuelles                                                                                                    | ×                             |
| xceptions<br>Les fenêtres contextuelles sont actuellement bloquées. Vous pouvez au<br>contextuelles de certains sites Web en ajoutant ces sites à la liste ci-dess | toriser les fenêtres<br>sous. |
| Adresse du site Web à autoriser :                                                                                                    | Aiorter                       |
| www.innov-bourgogne.fr                                                                                                    | Albaret                       |
| Sites autorisés :                                                                                                    |                               |
| www.innov-bourgonge.fr                                                                                                    | Supprimer<br>Tout supprimer   |
| lotifications et niveau de blocage :                                                                                                    | b                             |
| <ul> <li>Afficher la barre de notification lorsqu'une fenêtre contextuelle est bloquée.</li> </ul>                                                                 | pu                            |
| Niveau de blocage :                                                                                                    | pe<br>ni                      |
| Moyen : bloquer la plupart des fenêtres contextuelles                                                                                                    | pr                            |
| En savoir plus sur le bloqueur de fenêtres contextuelles                                                                                                    | Fermer                        |